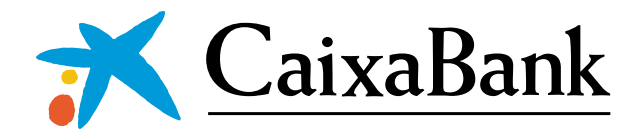

## Como recuperar tus claves de acceso a tu banca digital, CaixaBankNow

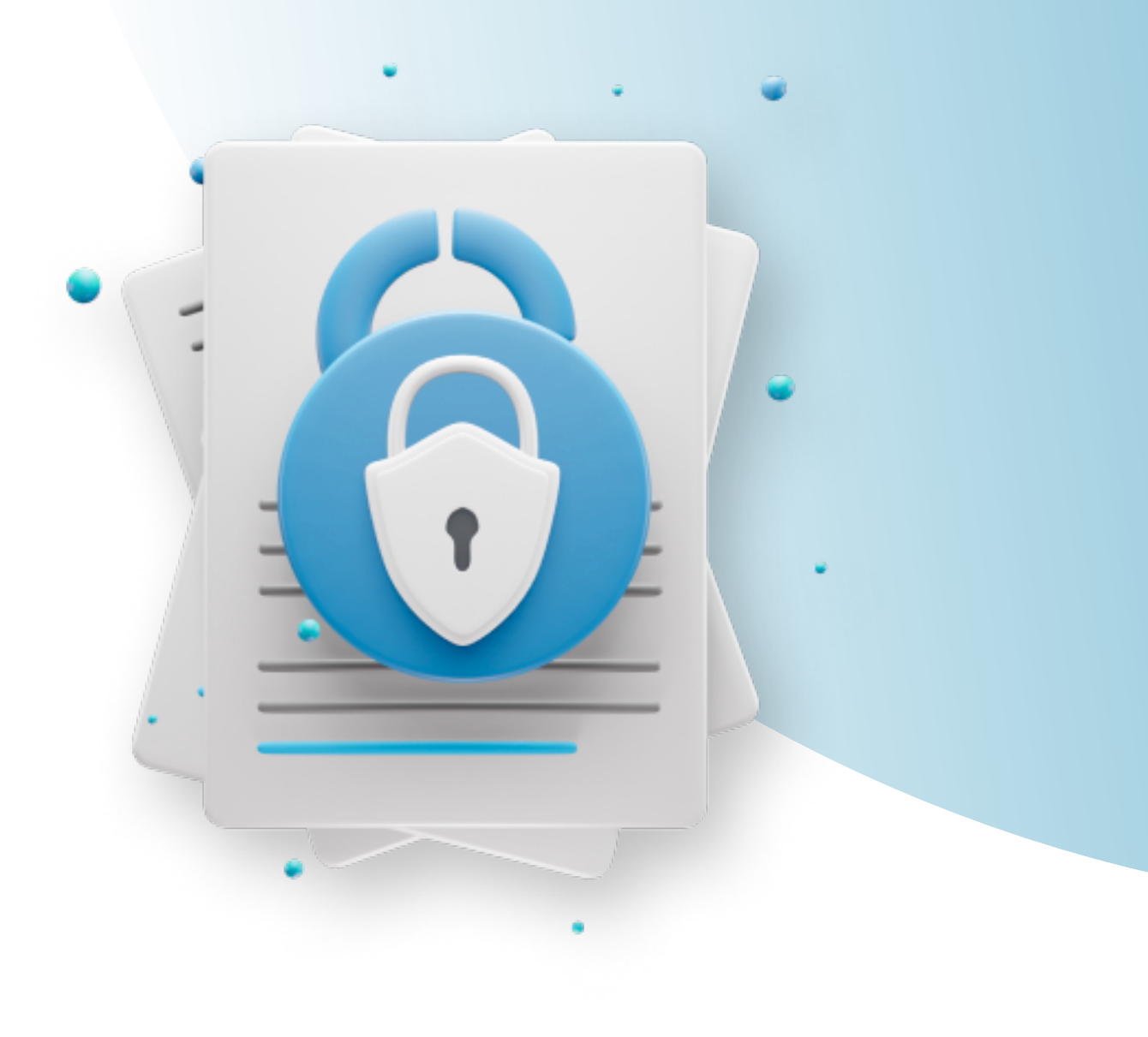

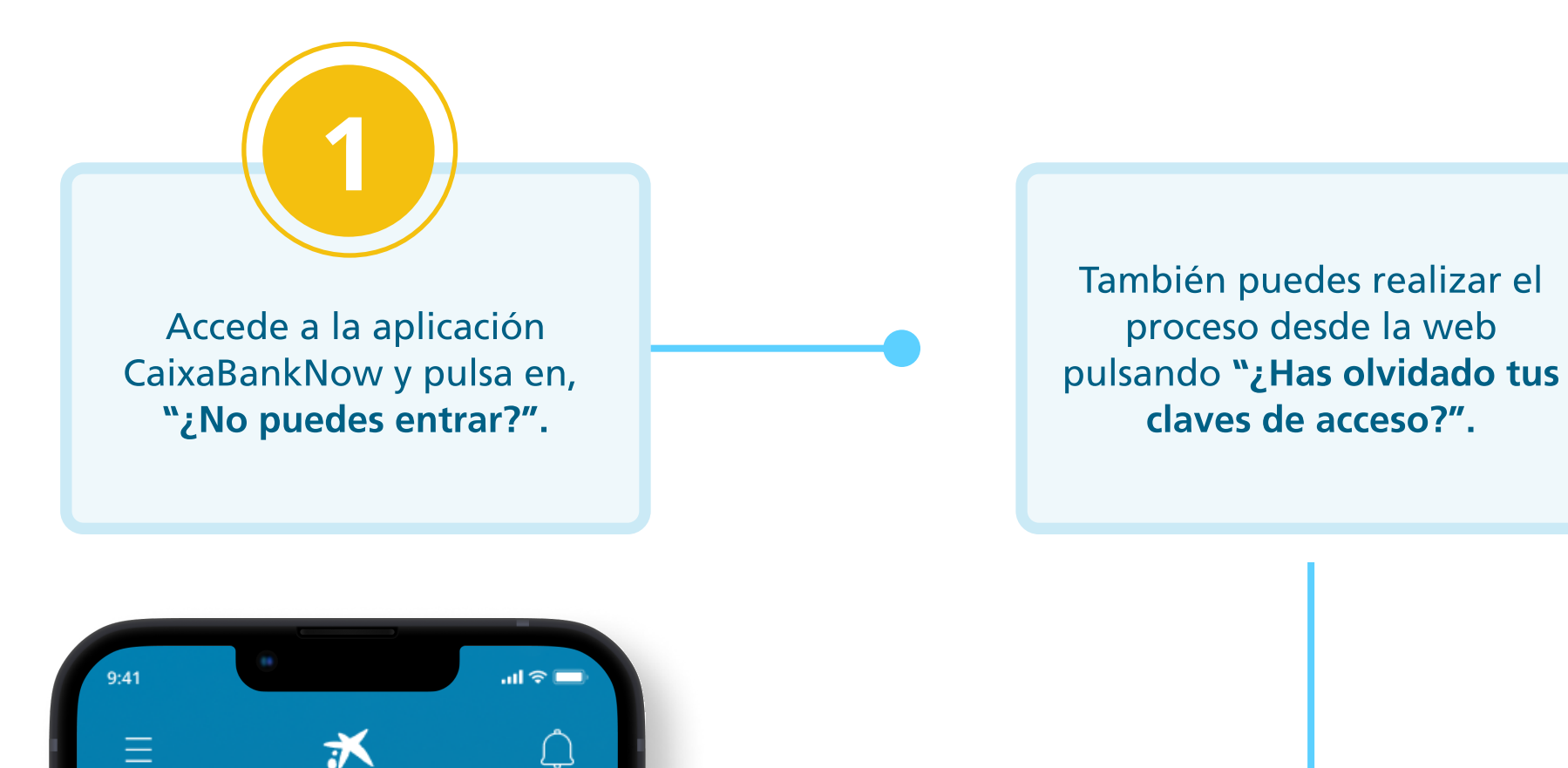

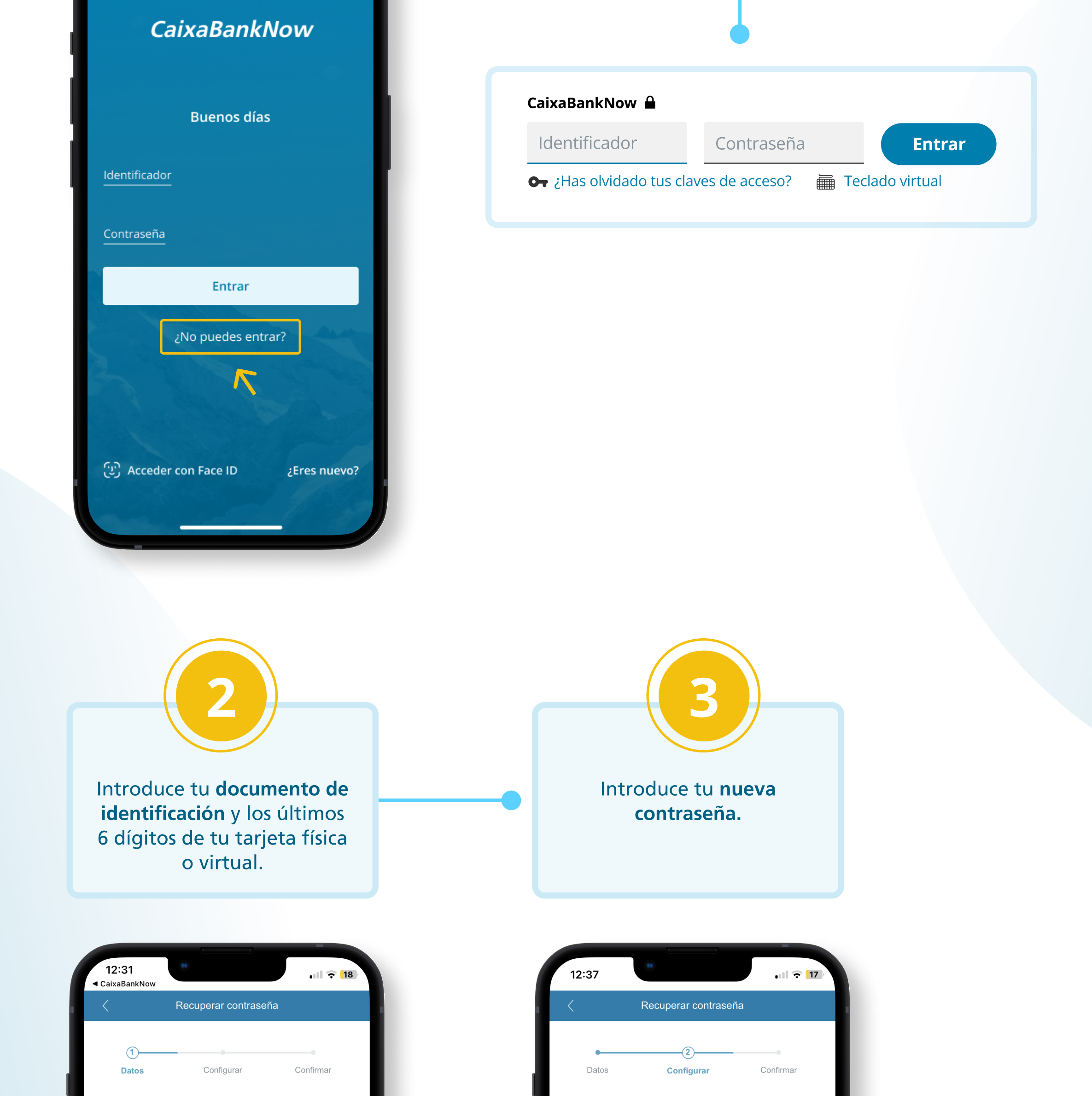

| ¿Cuál es tu documento de identificación?  |
|-------------------------------------------|
| Selecciona tu documento de identificación |

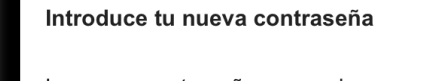

| NIF                | ~                                  |                              |                            |         |  |
|--------------------|------------------------------------|------------------------------|----------------------------|---------|--|
| Indica e<br>letra  | el número de tu                    | documento c                  | le identificaci            | ión con |  |
| Ej. 1234           | 5678Z                              |                              |                            |         |  |
| Cuále:<br>crédito  | s son los 6 úl<br>o débito?        | timos dígitos                | de tu tarjet               | a de    |  |
|                    |                                    |                              |                            |         |  |
| Si todav<br>puedes | vía no tienes a<br>darte de alta e | cceso a Caixa<br>n CaixaBank | BankNow, al<br><u>Now.</u> | hora    |  |
|                    | ~                                  | Continuar                    |                            |         |  |
|                    | ×                                  | Cancelar                     |                            |         |  |
|                    |                                    |                              |                            |         |  |
| AA                 | <b>≙</b> n                         | 12.caixabanl                 | k.es                       | Ś       |  |
| <                  | >                                  | Û                            |                            | G       |  |
|                    | _                                  |                              | _                          |         |  |
|                    |                                    |                              |                            |         |  |

| La nueva contraseña no puede parecerse a ningun<br>las últimas que has utilizado en CaixaBank Now y o<br>tener entre 6 y 10 caracteres. Te recordamos que la<br>contraseñas más seguras combinan números y letr | ia de<br>debe<br>as<br>ras. |
|----------------------------------------------------------------------------------------------------|-----------------------------|
| Contraseña nueva                                                                                                    |                             |
| Vuelve a escribir tu contraseña                                                                                                    |                             |
| <ul> <li>✓ Continuar</li> </ul>                                                                                                    |                             |
| × Cancelar                                                                                                    |                             |
| AA 🔒 m4.caixabank.es                                                                                                    | Ċ                           |
| < > 企 皿                                                                                                    | G                           |
|                                                                                                    |                             |

## Para crear una contraseña segura:

\* Utiliza una contraseña larga que tenga números, letras y símbolos.
\* Evita utilizar datos personales o palabras habituales.

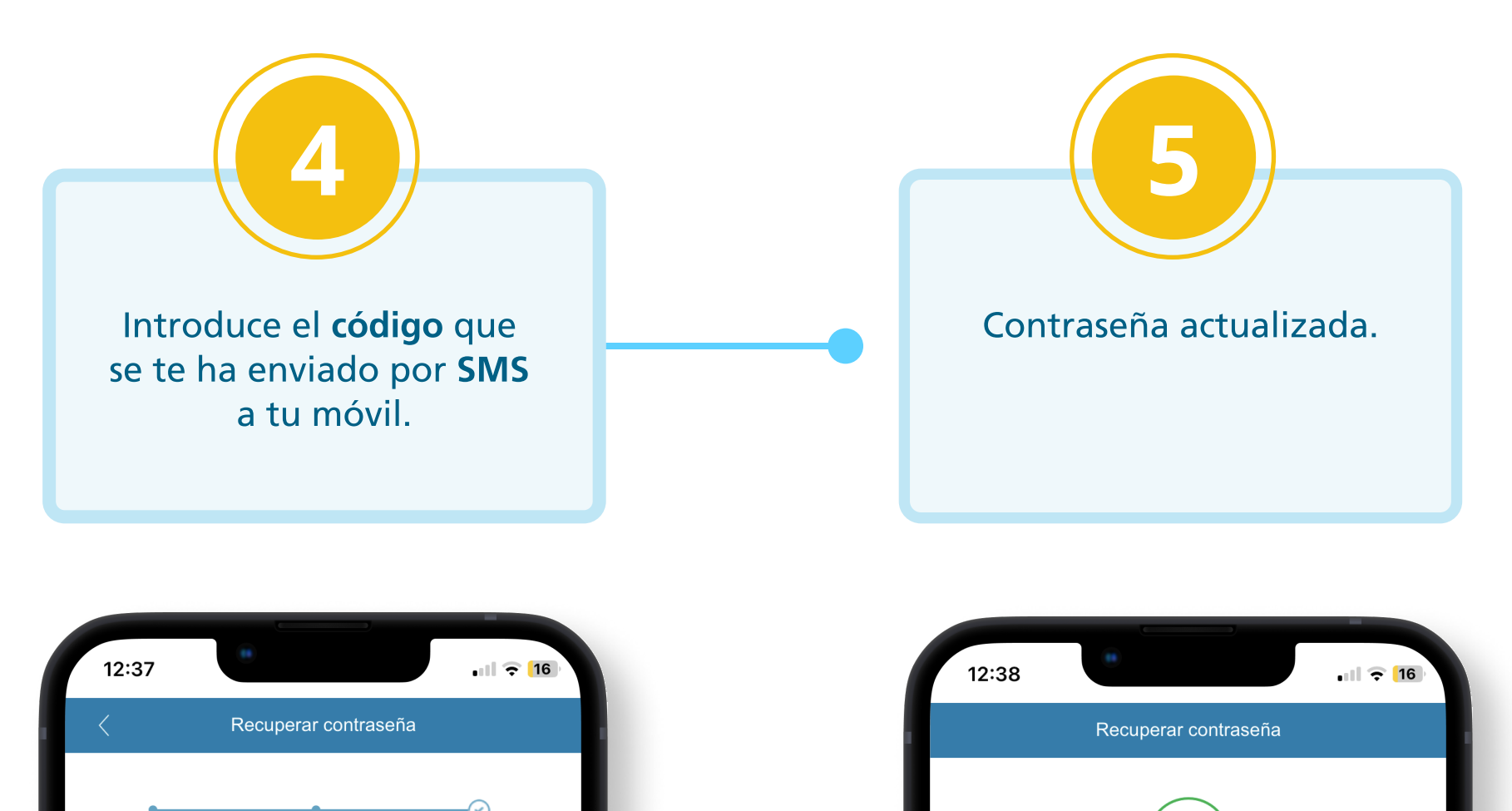

|     | Datos                                                       | Configurar                                                            | Confirmar                                      |              |
|-----|-------------------------------------------------------------|-----------------------------------------------------------------------|------------------------------------------------|--------------|
|     | Te hemos enviado<br>6*****484. Si ya n<br>oficina CaixaBanl | o un código SMS a t<br>o tienes este teléfor<br>< para informar tu nu | tu móvil +34<br>no, acude a tu<br>uevo número. |              |
|     | CONFIRMACIÓN                                                | A TRAVÉS DE SM                                                        | S                                              |              |
|     | Introduce la clav<br>enviado por SMS                        | e correspondiente<br>S a tu móvil                                     | que te hemos                                   |              |
|     |                                                             | Clave:                                                                | ĸ                                              |              |
|     | × Cancelar                                                  |                                                                       | ∽ Continuar                                    |              |
|     |                                                             |                                                                       |                                                |              |
|     |                                                             |                                                                       |                                                |              |
|     |                                                             |                                                                       |                                                |              |
|     | АА                                                          | € m4.caixabank.                                                       | es Č                                           |              |
|     | < >                                                         | Û                                                                     |                                                |              |
|     |                                                             |                                                                       |                                                |              |
| SMS |                                                             |                                                                       |                                                |              |
|     | CaixaBank                                                   | banca dig                                                             | ital. El códio                                 | go           |
|     | para autor<br>Recuperaci                                    | izar la ope<br>ón de clav                                             | racion de<br>es: <u>770387</u>                 | $\leftarrow$ |
|     |                                                             |                                                                       |                                                |              |

| $\checkmark$                                     |
|--------------------------------------------------|
|                                                  |
| Contraseña actualizada                           |
| Ya puedes entrar a tu banca digital CaixaBankNow |
| Guarda tu nueva contraseña para tu identificador |
| 87653019842                                      |
|                                                  |
|                                                  |
|                                                  |
| Entrar a CaixaBankNow                            |
|                                                  |
|                                                  |
|                                                  |
|                                                  |
|                                                  |
|                                                  |
|                                                  |
| AA                                               |
|                                                  |
|                                                  |
|                                                  |
|                                                  |

A partir de ahora puedes acceder a CaixaBankNow con tu nueva contraseña. Recuérdala y también tu identificador, para tus próximos accesos.